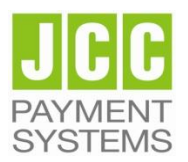

# JCC Payment Systems Ltd.

Signing a PDF document with a Qualified Certificate using Acrobat Reader DC

## **Step 1: Document Signature**

- 1. Connect the USB Token that contains your Qualified Certificate to the PC.
- 2. Open the pdf file that you want to sign
- 3. Choose Tools and then the option Certificates

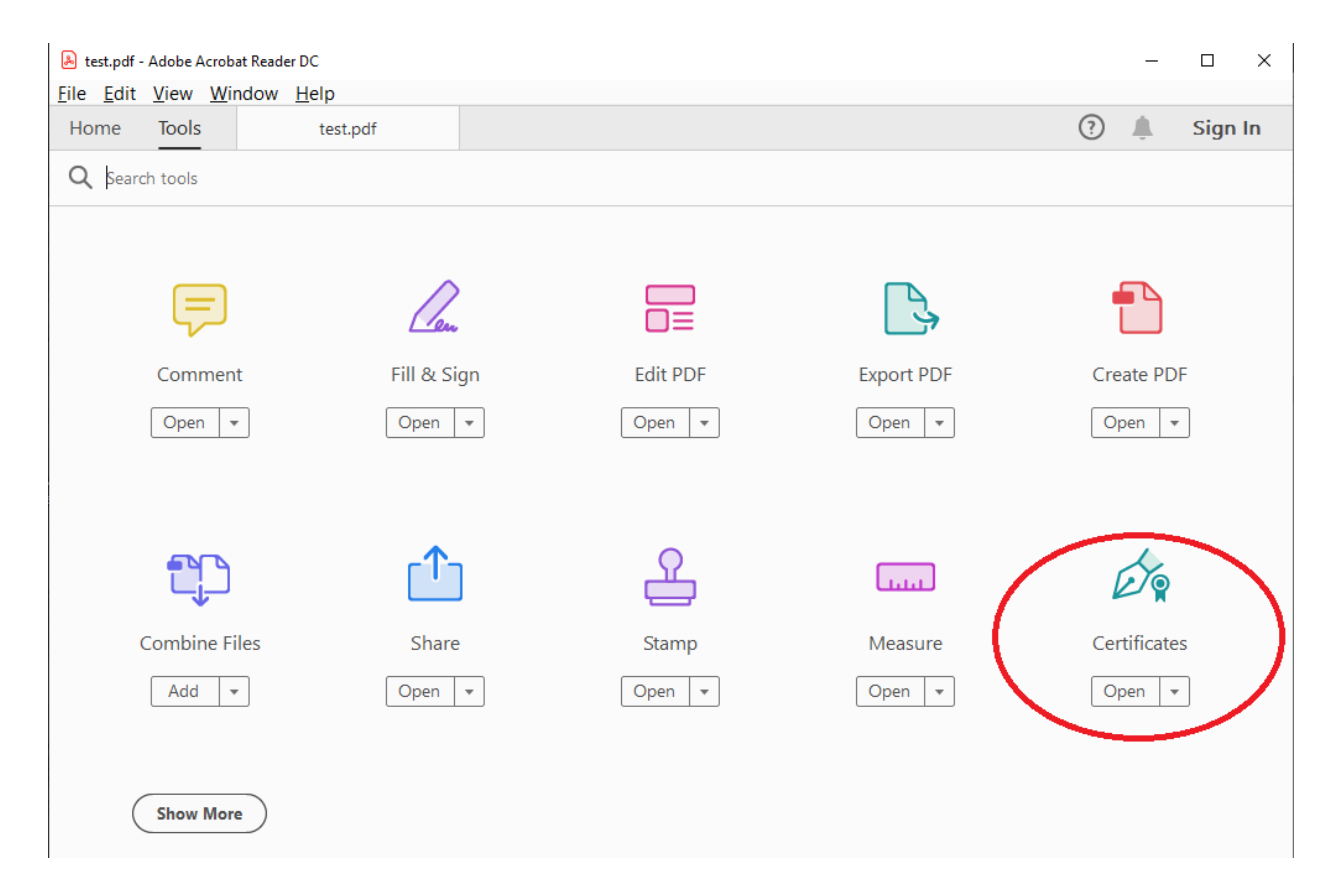

### 4. Choose "Digitally Sign"

| test.pdf - Adobe Acrobat Reader DC                                 |                                                          | – 🗆 X       |
|--------------------------------------------------------------------|----------------------------------------------------------|-------------|
| <u>F</u> ile <u>E</u> dit <u>V</u> iew <u>W</u> indow <u>H</u> elp |                                                          |             |
| Home Tools test.pdf                                                | ×                                                        | ? 🌲 Sign In |
| 🖺 ሱ 🖶 🖂 🔍 🔿                                                        | ③ 1 / 1 ▶ <sup>(1)</sup> ○ ⊕ 101% · □                    | 📮 🖉 📫 Share |
| Certificates                                                       | of Digitally Sign 🔁 Time Stamp 🔗 Validate All Signatures | Close       |

5. Click "OK" to choose where you want to put your signature

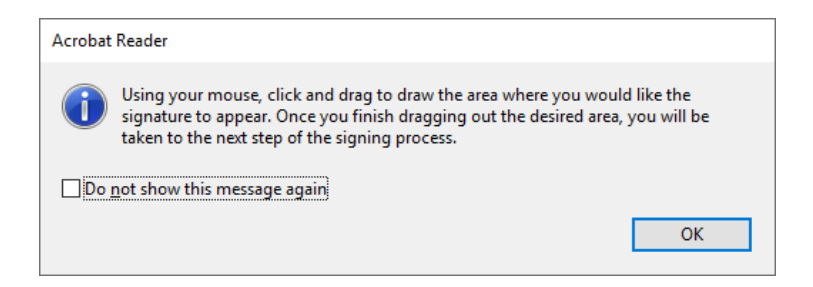

#### 6. Draw the area to put your signature

| 🖹 test.pdf - Adobe Acrobat Reader DC – 🗆 🗙                           |          |  |  |  |  |  |  |  |  |
|----------------------------------------------------------------------|----------|--|--|--|--|--|--|--|--|
| File Edit View Window Help                                           |          |  |  |  |  |  |  |  |  |
| Home Tools test.pdf ×                                                | Sign In  |  |  |  |  |  |  |  |  |
|                                                                      | 1 Share  |  |  |  |  |  |  |  |  |
| Certificates 🖉 Digitally Sign 🕞 Time Stamp 🔗 Validate All Signatures | Close    |  |  |  |  |  |  |  |  |
|                                                                      | î 🖪      |  |  |  |  |  |  |  |  |
|                                                                      | 1        |  |  |  |  |  |  |  |  |
| test                                                                 |          |  |  |  |  |  |  |  |  |
|                                                                      | Þ        |  |  |  |  |  |  |  |  |
|                                                                      | <b>P</b> |  |  |  |  |  |  |  |  |
|                                                                      | 50       |  |  |  |  |  |  |  |  |
|                                                                      | 4        |  |  |  |  |  |  |  |  |
|                                                                      | n        |  |  |  |  |  |  |  |  |

- 7. Choose the Qualified Certificate that you want to use to sign the document and then click "Continue"
- 8. Choose "Sign"

| Sign as      | •                            |             | ×                              |
|--------------|------------------------------|-------------|--------------------------------|
| Appearance   | Standard Text                | ~           | Create                         |
|              |                              | C Digi      | itally signed by               |
|              | 0                            | Dat<br>17:1 | e: 2019.03.05<br>13:43 +02'00' |
| Lock docu    | ument after signing          |             | View Certificate Details       |
| Review docur | ment content that may affect | signing     | Review                         |
|              |                              |             | Back Sign                      |

- 9. Choose a new name and Save the Signed Document
- 10. Type the password of the USB token and click "OK"

| Token Logon                                                |                      |                      | ×      |  |  |  |
|------------------------------------------------------------|----------------------|----------------------|--------|--|--|--|
| SafeNet Authentication                                     |                      | gemalto <sup>×</sup> |        |  |  |  |
| Enter the Token Password<br>Token Name:<br>Token Password: | Current Language: EN | OK                   | Cancel |  |  |  |

## Step 2: Signature validation

- 1. Open the pdf file that you want to validate the signature
- 2. Check at the top that a green check mark is shown saying that "Signed and all signatures are valid"

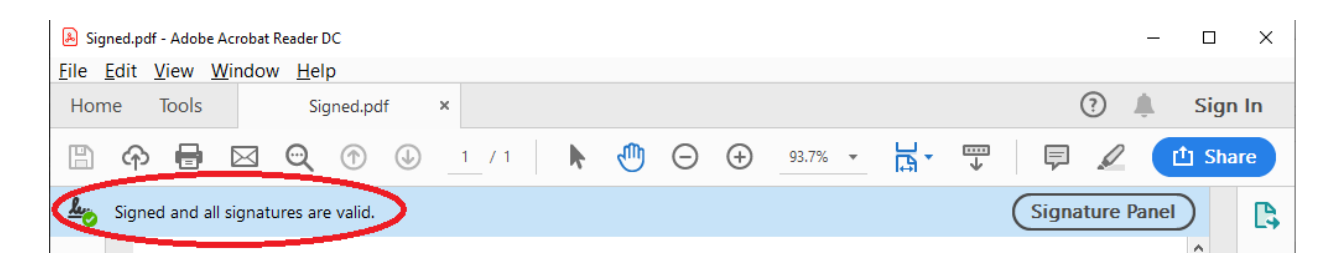

3. Click "Signature Panel" to open the details of the signature on the left

| Signed.pdf - Adobe Acrobat Reader DC |                                                                              |             |                |               |            |          |       |       |        |        |         |      |   |          |
|--------------------------------------|------------------------------------------------------------------------------|-------------|----------------|---------------|------------|----------|-------|-------|--------|--------|---------|------|---|----------|
| <u>F</u> ile                         | <u>E</u> dit <u>V</u> i                                                      | ew <u>\</u> | <u>N</u> indov | v <u>H</u> el | р          |          |       |       |        |        |         |      |   |          |
| Hor                                  | Home Tools Signed.pdf ×                                                      |             |                |               |            |          |       |       |        |        |         |      |   |          |
| B                                    | എ                                                                            | •           | $\bowtie$      | ୍             | $\bigcirc$ |          |       | 1     | / 1    |        | k       |      | Θ | $\oplus$ |
| <u>k</u>                             | Signed                                                                       | and al      | l signati      | ures ar       | e valid.   |          |       |       |        |        |         |      |   |          |
| þ                                    | Signa                                                                        | tures       |                |               |            |          |       |       |        |        |         |      | × |          |
| 0                                    | 8= ▼                                                                         | Val         | idate /        | AII           |            |          |       |       |        |        |         |      |   |          |
| de la                                | ~ <u>L</u> ö                                                                 | Rev. 1      | l: Signed      | l by          |            |          |       |       |        |        |         |      |   |          |
| C.M.                                 | •                                                                            | Sign        | ature is v     | alid:         |            |          |       |       | _      | _      | _       |      |   |          |
|                                      |                                                                              | Sour        | ce of Tru      | ist obtaii    | ned from   | n Europe | ean   | Union | Truste | ed Lis | sts (EU | TL). |   |          |
|                                      | This is a Qualified Electronic Signature according to EU Regulation 910/2014 |             |                |               |            |          |       |       |        |        |         |      |   |          |
|                                      | Document has not been mouned since this signature was applied                |             |                |               |            |          |       |       |        |        |         |      |   |          |
|                                      | Signed by the current user                                                   |             |                |               |            |          |       |       |        |        |         |      |   |          |
|                                      | Signing time is from the clock on the signer's computer.                     |             |                |               |            |          |       |       |        |        |         |      |   |          |
|                                      |                                                                              | S           | ignature       | is LTV er     | nabled     |          |       |       |        |        |         |      |   |          |
|                                      | >                                                                            | Sign        | ature Def      | tails         |            |          |       |       |        |        |         |      |   |          |
|                                      |                                                                              | Last        | Checked        | : 2019.03     | 3.05 17:2  | 5:43 +02 | 2'00' |       |        |        |         |      |   |          |
|                                      |                                                                              | Field       | l: Signatu     | ire2 on p     | oage 1     |          |       |       |        |        |         |      |   | •        |
|                                      |                                                                              | Click       | c to view      | this vers     | ion        |          |       |       |        |        |         |      |   |          |

4. Check that the Signature is valid and that it is a Qualified Electronic Signature according to EU Regulation 910/2014